苹果手机用elan APP访问监控出现画面不正常的问题处理方法

1、检查elan主机的版本,需要把主机的版本升级到8.2.65及以上

2、通过web界面登录监控的设置页面,具体参数如下:

主码流的编码格式设置选择成h264,

| ▼ Audio Video Set          | Stream Set                |                    | Stream                         | 1st Stream 🔻       |  |  |  |  |
|----------------------------|---------------------------|--------------------|--------------------------------|--------------------|--|--|--|--|
| Audio Set                  | Stream                    | 1st Stream 👻       | 🕨 General Set                  |                    |  |  |  |  |
| Key Region                 |                           |                    | Advanced Set                   |                    |  |  |  |  |
| Camera Set                 | Stream Type               | Audio Video 👻      | Portrait Mode                  | OFF                |  |  |  |  |
| ▶ VCA                      | Resolution                | 1080P(1920×1080) - | Video Encoding                 | H.264              |  |  |  |  |
| OSD     Storage Management | Bit Rate                  | 2000               | Extended Code                  |                    |  |  |  |  |
| Network Management         | Frame Rate                | 20 🗸               |                                |                    |  |  |  |  |
| User Management            | N/P Mode                  | NTSC               | Channel Type                   | Local Channel 👻    |  |  |  |  |
| Advance Set                | Priority                  | Quality            | Encrypt Type                   | Not Encrypted 🔹    |  |  |  |  |
|                            | Video Quality             | Best               | Encrypt Password               |                    |  |  |  |  |
|                            | I-Frame Interval          | 50                 | Password Confirm               |                    |  |  |  |  |
|                            | Encoding Mode             | Constant Bit Rate  | Electronic Image Stabilization | Disable 🔻          |  |  |  |  |
|                            | Smooth Video<br>Streaming |                    | 50 [Clarity<-:                 |                    |  |  |  |  |
|                            | Advanced Set              |                    | SVC                            | Uisable V          |  |  |  |  |
|                            |                           | Save Import Export |                                | Save Import Export |  |  |  |  |

关于辅码流的设置,需要把它的视频编码格式调整成motion jpeg.

| Stream                    | 2nd Stream 💌      | Stream |                    |                                  | 2nd Stream 🔻       |  |  |  |
|---------------------------|-------------------|--------|--------------------|----------------------------------|--------------------|--|--|--|
| General Set               |                   |        |                    | ▶ General Set                    |                    |  |  |  |
| Stream Type               | Audio Video 👻     |        |                    | <ul> <li>Advanced Set</li> </ul> |                    |  |  |  |
| Resolution                | 4CIF(704x480)     |        |                    | Portrait Mode                    | OFF •              |  |  |  |
| Bit Rate                  | 512               |        |                    | Video Encoding                   | MotionJPEG         |  |  |  |
| Frame Rate                | 15 🗸              |        |                    | Channel Type                     | Local Channel 👻    |  |  |  |
| N/P Mode                  | NTSC              |        |                    | Encrypt Type                     | Not Encrypted 🔹    |  |  |  |
| Priority                  | Quality 💌         |        |                    | Encrypt Password                 |                    |  |  |  |
| Video Quality             | Normal            |        |                    | Password Confirm                 |                    |  |  |  |
| I-Frame Interval          | 50                |        |                    | Electronic Image Stabilization   | Disable            |  |  |  |
| Encoding Mode             | Variable Bit Rate |        |                    | SVC                              | Disable            |  |  |  |
| Smooth Video<br>Streaming |                   | 50     | [Clarity<->Smooth] |                                  | Save Import Export |  |  |  |

## 3rd Stream设置如下:

| Stream      | 3rd Stream 👻  |  |  |  |  |
|-------------|---------------|--|--|--|--|
| General Set |               |  |  |  |  |
| Resolution  | 4CIF(704x480) |  |  |  |  |
| Bit Rate    | 512           |  |  |  |  |
| Frame Rate  | 10 🗸          |  |  |  |  |

Stream Set

进入elan系统后,把之前添加的摄像机删除,重新添加:

| ONVIF Settings               |                                    |                                             |                                    |          |             |           |          |           |                      |            | <b>—</b> × |
|------------------------------|------------------------------------|---------------------------------------------|------------------------------------|----------|-------------|-----------|----------|-----------|----------------------|------------|------------|
| High-Capability Mode Set     |                                    |                                             |                                    |          |             |           |          |           |                      | Add        | Remove     |
| Name                         | Profile                            | Encoder                                     | Format                             | Fram     | Bitrate     | Enc.Int   | Qual     | Gov       | h264                 | xport      | Default    |
| 704x480 (3:2)<br>2 MP (16:9) | protoken_ch0003<br>protoken_ch0001 | <default><br/><default></default></default> | H264 704 x 480<br>H264 1920 x 1080 | 10<br>20 | 512<br>2000 | 1<br>1    | 10<br>14 | 100<br>50 | Baseline<br>Baseline | UDP<br>UDP | :          |
| Low-Capability Mode Set      | Deste                              | [ 5                                         | [ Farmet                           | 5        | C.L.L.      | Case Jack | Qual     |           |                      | Add        | Remove     |
| Name                         | Profile                            | Encoder                                     | Format                             | Fram     | Bitrate     | Enc.Int   | Qual     | Gov       | h264                 | xport      | Default    |
| (3.2)                        | protoken_choudz                    | NDEFAULT /                                  | JPE0 /04 X 400                     | 15       | 512         | 1         | 0        | 30        | Daseillie            | UUP        |            |
| Video Source                 |                                    |                                             |                                    |          |             |           |          |           |                      |            |            |
|                              |                                    |                                             | <u> </u>                           |          |             |           |          |           |                      | Cancel     | ОК         |

如下图所示,新的版本支持多种模式的选择了,这里我们可以看到3:2 16:9的选项 了,此时画面已恢复正常了,可以正常使用。

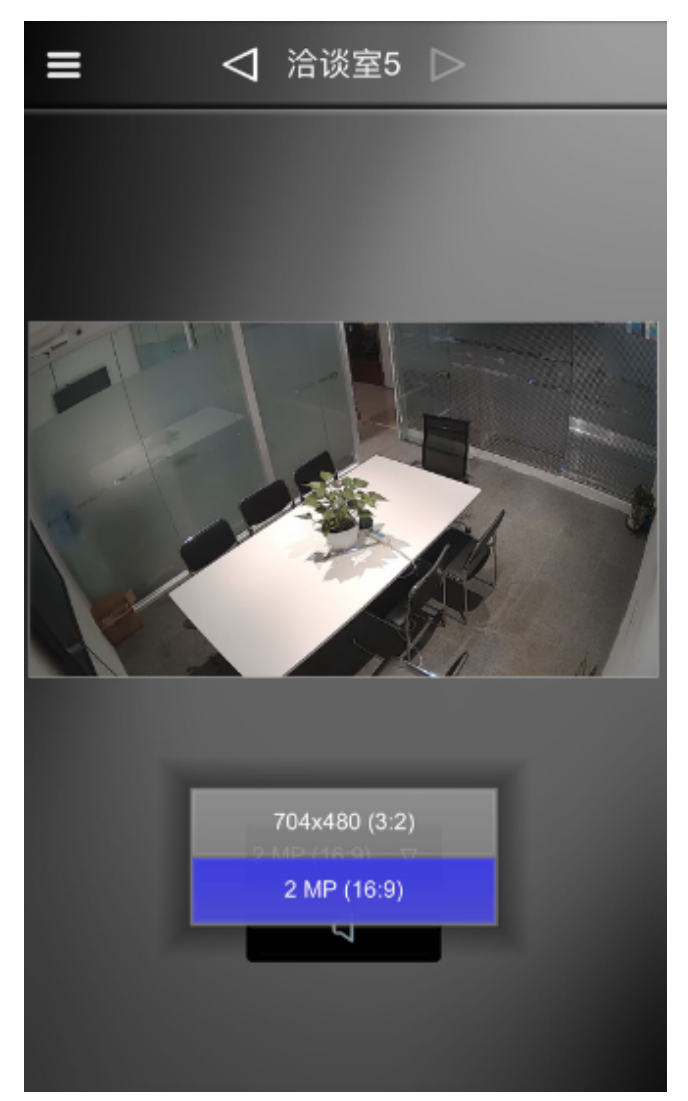

购买咨询邮箱: sales@dvaco.com 技术支持邮箱: support@dvaco.com